## SERVICIO WEB CONSULTA DE FACTURAS Y NOTAS

- 1. La consulta es un servicio web
- 2. Esta versión sólo permite consultar facturas y notas de crédito y debito, que inicien con "F"
- 3. Para utilizar esta consulta, se tiene que construir un cliente que se conecte al servicio web.

La URL del servicio web es la siguiente: https://www.sunat.gob.pe/ol-it-wsconscpegem/billConsultService

4. El cliente envía una petición al servidor en formato XML; un ejemplo de esta petición es:

| <soapenv:envelope <br="" xmlns:ser="&lt;u&gt;http://service.sunat.gob.pe&lt;/u&gt;">xmlns:soapenv="<u>http://schemas.xmlsoap.org/soap/envelope/</u>"<br/>xmlns:wsse="http://docs.oasis-open.org/wss/2004/01/oasis-200401-wss-wssecurity-secext-</soapenv:envelope> |
|----------------------------------------------------------------------------------------------------|
| 1.0.xsd">                                                                                                    |
| <soapenv:header></soapenv:header>                                                                                                    |
| <wsse:security></wsse:security>                                                                                                    |
| <wsse:usernametoken></wsse:usernametoken>                                                                                                    |
| <wsse:username>20100066603MODDATOS</wsse:username>                                                                                                    |
| <wsse:password>moddatos</wsse:password>                                                                                                    |
|                                                                                                    |
|                                                                                                    |
|                                                                                                    |
| <soapenv:body></soapenv:body>                                                                                                    |
| <ser:getstatus></ser:getstatus>                                                                                                    |
| <ruccomprobante>1028308796</ruccomprobante>                                                                                                    |
| <tipocomprobante>01</tipocomprobante>                                                                                                    |
| <seriecomprobante>f213</seriecomprobante>                                                                                                    |
| <numerocomprobante>12345</numerocomprobante>                                                                                                    |
|                                                                                                    |
|                                                                                                    |
|                                                                                                    |

## Donde:

- <wsse:Username>20100066603MODDATOS</wsse:Username> 20100066603MODDATOS = RUC contribuyente más usuario sol.
- <wsse:Password>moddatos</wsse:Password> moddatos =clave sol del contribuyente
- <rucComprobante>1028308796</rucComprobante>
  1028308796 = RUC del comprobante que se quiere consultar
- <tipoComprobante>01</tipoComprobante>
  01 = tipo de comprobante que se quiere consultar (01:factura, 07: nota de crédito y 08:nota de debito)

- <serieComprobante>f213</serieComprobante>
  f213 = número de serie del comprobante que se quiere consultar
- <numeroComprobante>12345</numeroComprobante> 12345 = numero del comprobante que se quiere consultar
- 5. La consulta es solo del estado del documento electrónico.

Ejemplo del XML de retorno del servidor.

Donde

- <statusCode>0001</statusCode>
- 0001 = código de retorno
- <statusMessage> El comprobante existe y está aceptado.<statusMessage>
- El comprobante existe y está aceptado. = descripción del mensaje.

| TIPO  | CODIGO<br>RETORNO | DESCRIPCION RETORNO                                                                                  |
|-------|-------------------|----------------------------------------------------------------------------------------------------|
| EXITO | 0001              | El comprobante existe y está aceptado.                                                               |
| EXITO | 0002              | El comprobante existe pero está rechazado.                                                           |
| EXITO | 0003              | El comprobante existe pero está de baja.                                                             |
| ERROR | 0004              | Formato de RUC no es válido (debe de contener<br>11 caracteres numéricos).                           |
| ERROR | 0005              | Formato del tipo de comprobante no es válido<br>(debe de contener 2 caracteres).                     |
| ERROR | 0006              | Formato de serie inválido (debe de contener 4 caracteres).                                           |
| ERROR | 0007              | El numero de comprobante debe de ser mayor<br>que cero.                                              |
| ERROR | 0008              | El número de RUC no está inscrito en los<br>registros de la SUNAT.                                   |
| ERROR | 0009              | EL tipo de comprobante debe de ser (01, 07 o 08).                                                    |
| ERROR | 0010              | Sólo se puede consultar facturas, notas de crédito y debito electrónicas, cuya serie empieza con "F" |
| ERROR | 0011              | El comprobante de pago electrónico no existe.                                                        |
| ERROR | 0012              | El comprobante de pago electrónico no le<br>pertenece.                                               |

## 6. Posibles valores de retorno en la siguiente tabla.